# 1. 장비나라 모바일 다운로드 하기

### Play 스토어를 누르세요.

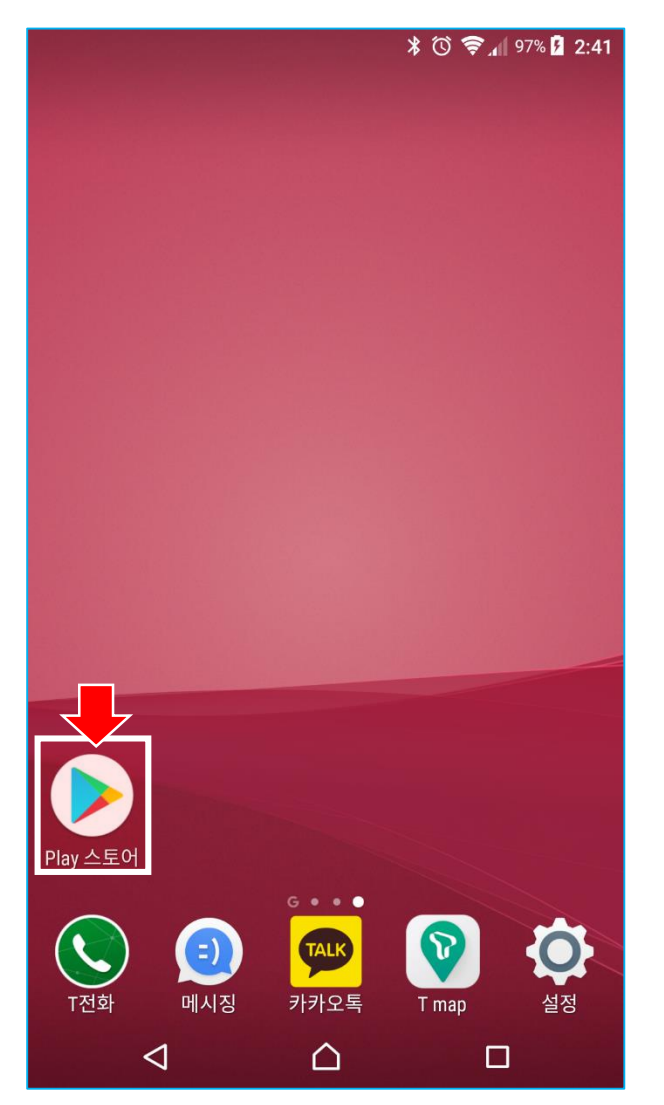

#### 2 검색창을 누른 후 장비나라 를 입력합니다.

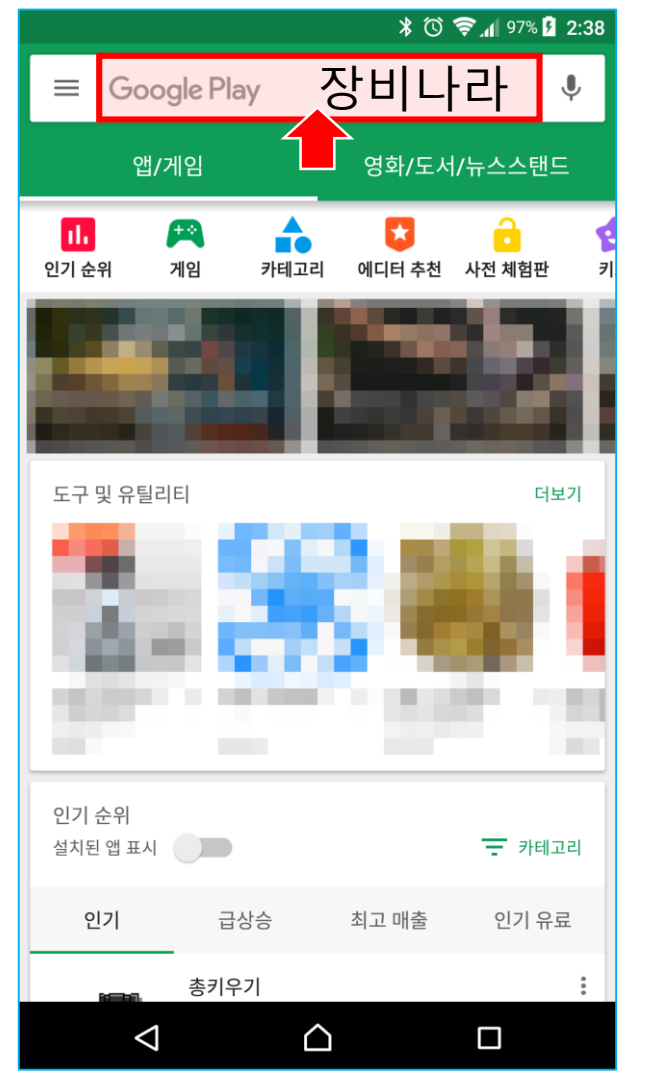

#### 3 장비나라를 찾은 후 설치를 누릅니다.

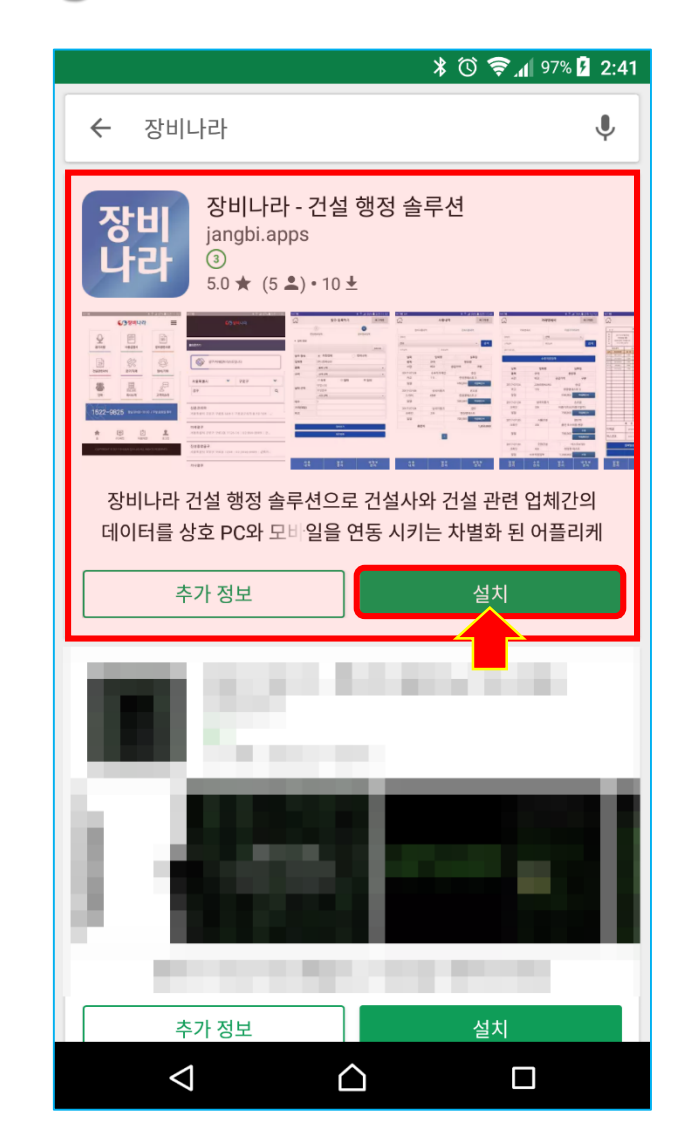

## 2.장비나라 모바일 사용하기

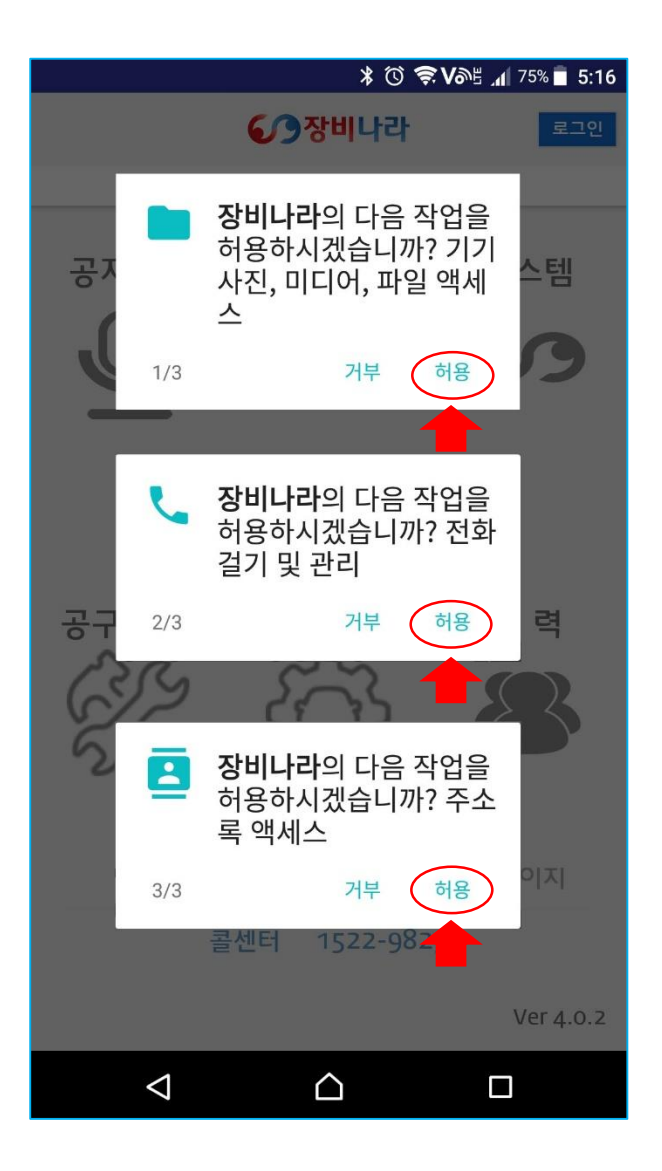

| 장비나라 모바일 프로그램을 다운로드 하신 후              |  |  |  |
|---------------------------------------|--|--|--|
| 스마트폰 바탕화면에서 아이콘을 클릭 하시면               |  |  |  |
| 어플이 실행이 됩니다.                          |  |  |  |
| 최초 실행시 1회 좌측 화면과 같이 총 3회의             |  |  |  |
| 1. 사진,미디어,파일 액세스                      |  |  |  |
| 2. 전화걸기 및 관리                          |  |  |  |
| 3. 주소록 액세스                            |  |  |  |
| 에 대해 동의를 묻는 팝업 메시지가                   |  |  |  |
| 생성됩니다.                                |  |  |  |
| 전부 <mark>허용</mark> 으로 눌러주셔야만 장비나라 모바일 |  |  |  |
| 프로그램 사용이 가능하오니 필히 허용을                 |  |  |  |
| 눌러주시기 바랍니다.                           |  |  |  |
|                                       |  |  |  |

 ★ 거부를 누르실 경우 장비나라 앱이 정상적으로 동작되지 않습니다.
이 경우 앱이 종료된 후 다시 허용을 눌러주시면 됩니다.

# 3-1. 회원가입안내

**회원가입**을 누르세요. 🖇 🛈 🛜 ♥≝ 📶 100% 🛑 오후 4:32 조비나라 회원가입 로그인 공지사항 정보마당 시스템 공구/자재 정비/기타 인 력 지사안내 PC버전 마이페이지 콜센터 1522-9825 Ver 4.0.7  $\bigcirc$ 

#### 2 전체동의 또는 개별 동의를 체크 한 후 다음을 누르세요.

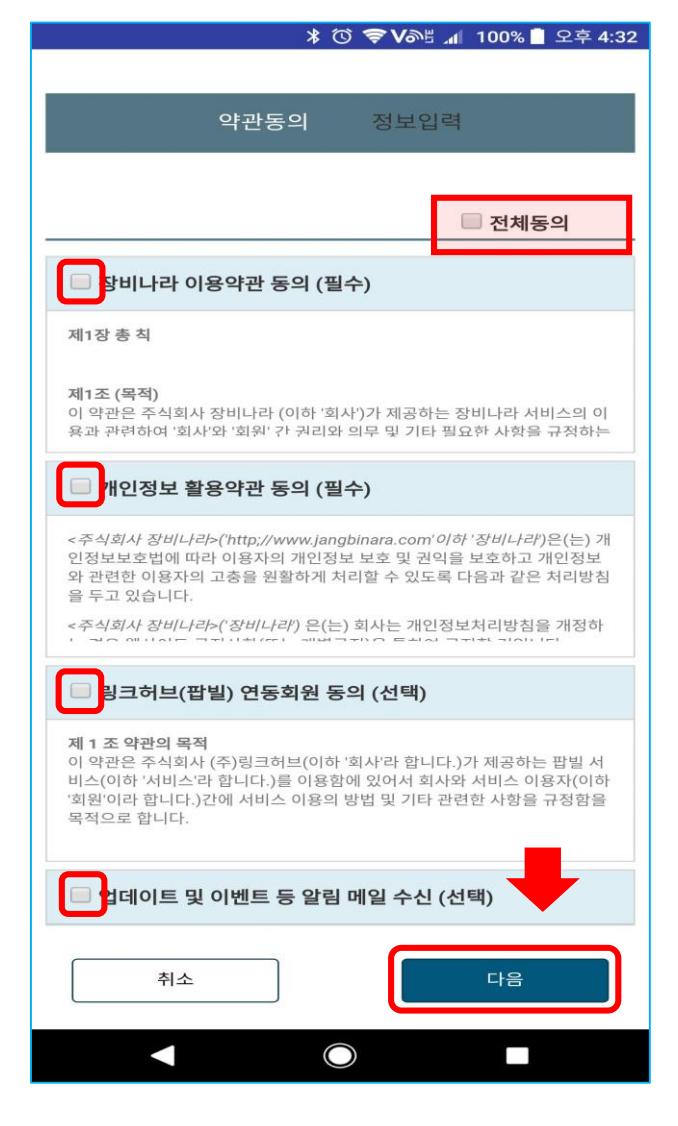

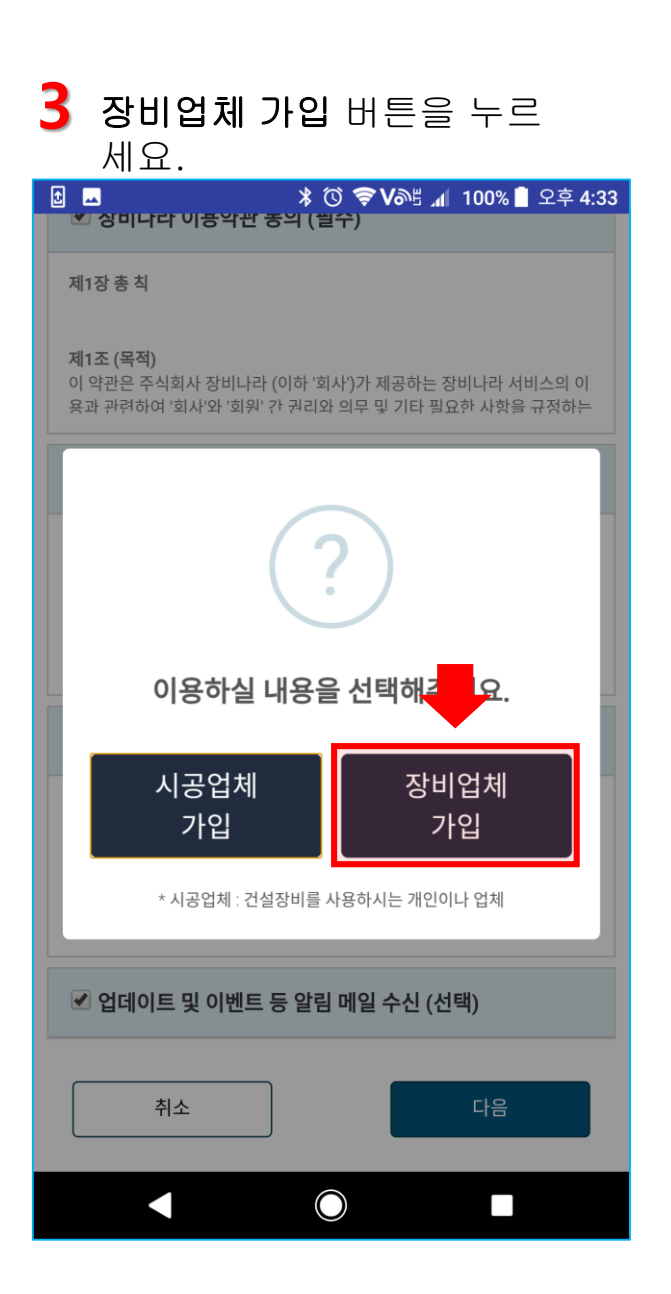

## 3-2. 회원가입안내

### 안내문구를 확인 후 OK 누르세요. ⊁ 🛈 🛜 ✔≝ 📶 100% 🛑 오후 4:33 î 약관동의 정보입력 안내 사업자번호, 회사명, 대표자명, 소재지, 업태, 종목, 세금계산서 이메일, 계좌번호, 담당자, 담당자연락처 전자세금계산서 발급시 필수 항목임으로 임의 기재하지 마시기 바랍니다. OK 사업개시일 \* 날짜 선택 $\bigcirc$

### 2 회원가입정보를 입력합니다.

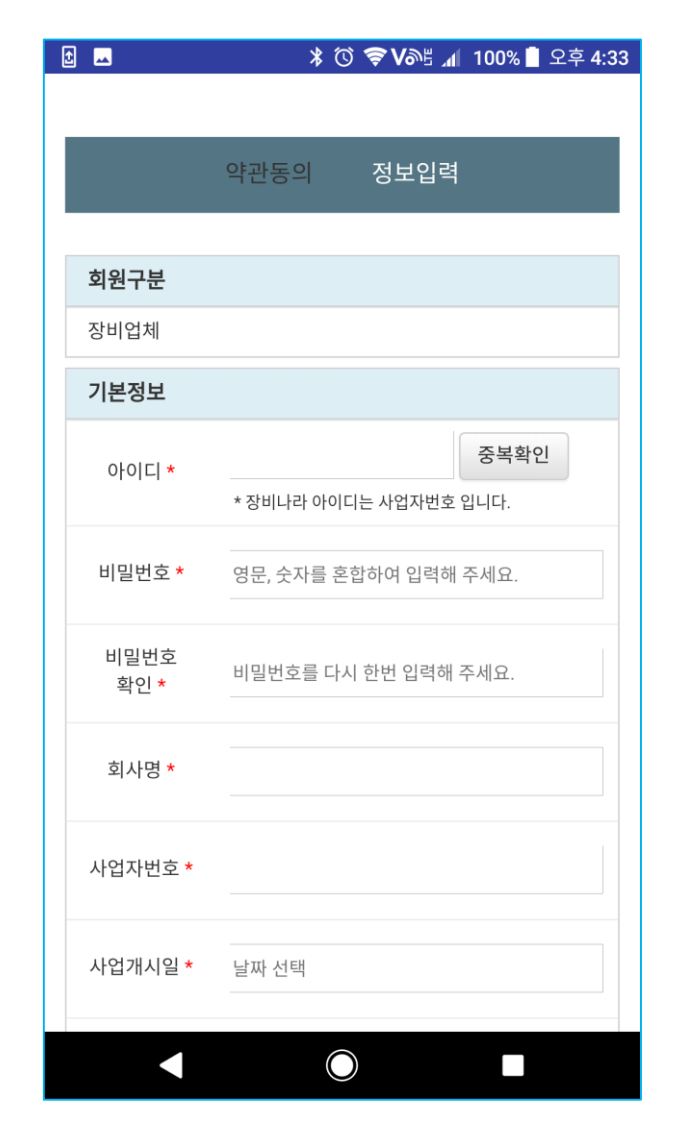

#### 3 정상적으로 가입이 완료가 되었다면 해당 팝업이 뜹니다..

|                 | 🗚 🛈 🎓 🍞 Vəl 📶 65% 🔽 오후 5:09 |
|-----------------|-----------------------------|
|                 |                             |
| 세금계산서<br>이메일 *  | erenrapiss@naver.com        |
| 은행명             | ex.신한                       |
| 계좌번호            | <sup>무</sup> 포함             |
|                 |                             |
| 안내<br>회원가입을     | 성공하였습니다.                    |
| 545 *           |                             |
| 통장사본            | C:\fakepath\장비나라 임시 파일선택    |
| 추천인             | 추천인 아이디                     |
| 뒤로              | 등록                          |
| $\triangleleft$ | 0                           |

## 3-3. 회원가입안내

### 4 회원 정보를 입력합니다.

|                     | ▲ () ♥ ♥0% ▲ 100% ▲ 오우 4.33 |
|---------------------|-----------------------------|
|                     |                             |
|                     | 약관동의 정보입력                   |
|                     |                             |
| 회원구분                |                             |
| 장비업체                |                             |
| 기본정보                |                             |
| 아이디 *               | 중복확인                        |
|                     | * 장비나라 아이디는 사업자번호 입니다.      |
| 비밀번호 *              | 영문, 숫자를 혼합하여 입력해 주세요.       |
|                     |                             |
| 비밀번호<br>확인 <b>*</b> | 비밀번호를 다시 한번 입력해 주세요.        |
|                     |                             |
| 회사명 *               |                             |
| 사업자번호 *             |                             |
|                     |                             |
| 사업개시일 *             | 날짜 선택                       |
|                     |                             |
|                     | $\bigcirc$                  |

아이디 (필수) – 회원님의 사업자 번호를 숫자만 입력해 주신 후 중복확인을 눌러주세요 \* 등록되어 있는 사업자번호로 나오실 경우 장비나라 회원과 거래하신 내역이 있어 거래처업체로 등록되어 있을 수 있습니다. 해당 경우 1522-9825 로 문의 주시기 바랍니다. 비밀번호 (필수) – 영문,숫자를 혼합하여 8 ~ 20 자 내로 입력해 주세요. 비밀번호 확인 (필수) – 입력하신 비밀번호를 다시 한번 입력해 주세요. 회사명 (필수) – 회원님의 사업자등록증에 기재된 상호를 입력해 주세요. 사업자번호 (필수) – 아이디와 동일하게 자동입력됩니다. 따로 입력하지 않으셔도 됩니다. 사업개시일 (필수) – 회원님의 사업자등록증에 기재된 개업연월일을 선택박스에서 선택해 주세요.

년도 변경후 달력을 다시 클릭하신 후 년도 좌우 <> 로 달력 이동이 가능합니다.

# 3-4. 회원가입안내

### 5 회원 정보를 입력합니다.

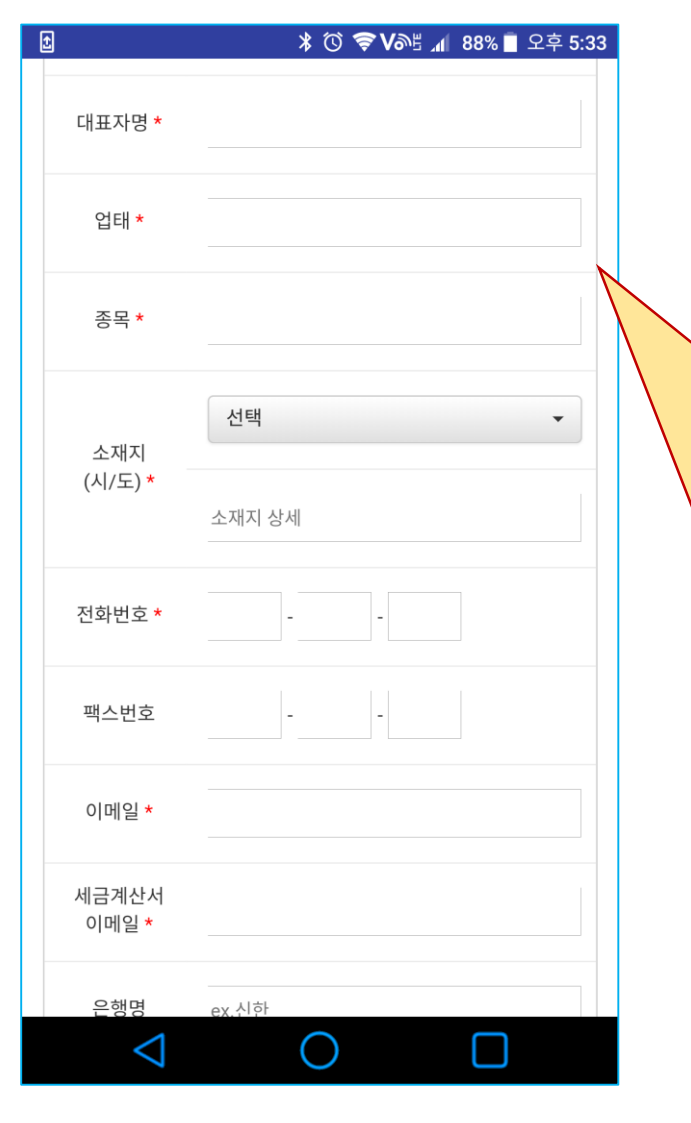

대표자명 (필수) – 회원님의 사업자등록증에 기재된 성명을 입력해 주세요. 업태 (필수) – 회원님의 사업자등록증에 기재된 업태를 입력해 주세요. 종목 (필수) – 회원님의 사업자등록증에 기재된 종목을 입력해 주세요. 회사명 (필수) – 회원님의 사업자등록증 에 기재된 상호를 입력해 주세요. 소재지 (필수) – 회원님의 사업자등록증 에 기재된 소재지의 (시/도)를 선택하신 후 소재지 상세에 나머지 주소를 입력해 주세요. 전화번호 (필수) – 회원님과 연락 가능한 전화번호 또는 휴대폰번호를 입력해 주세요. 텍스번호 – 회원님이 팩스를 소지중이신 경우 기재하시고 그 외는 입력하지 않으셔도 됩니다. 이메일 (필수) – 회원님이 사용중이신 이메일주소 또는 대표이메일을 입력해 주세요. 세금계산서 이메일 (필수) – 회원님이 전자세금계산서를 이메일을 별도로 사용중이신 경우

## 3-5. 회원가입안내

### 6 회원 정보를 입력합니다.

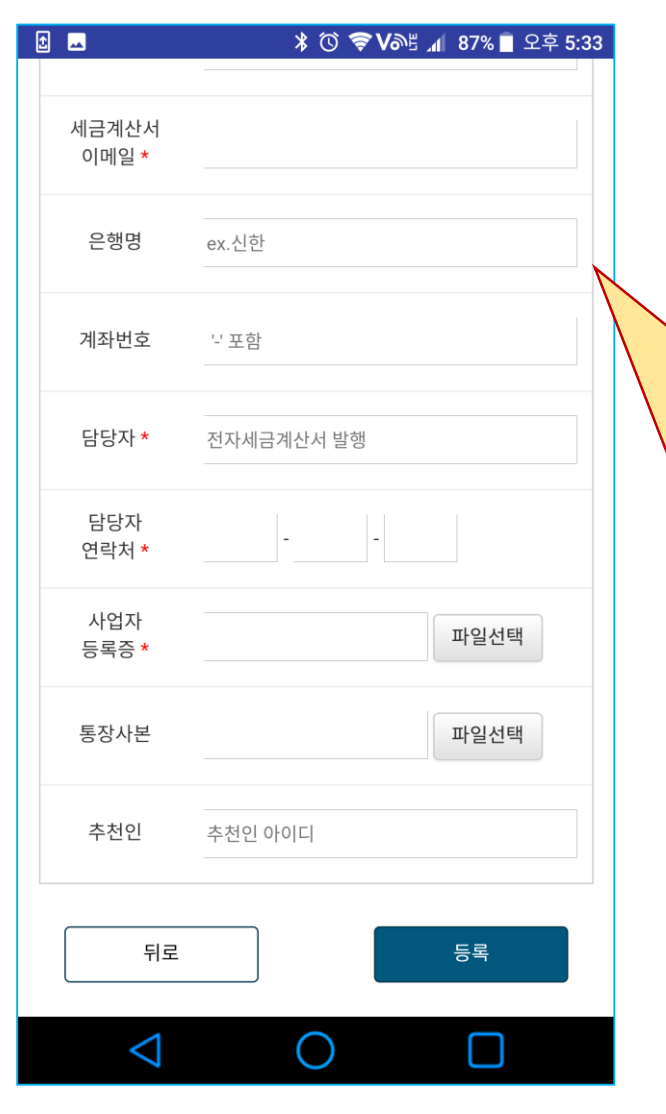

은행명 - 회원님의 법인 또는 개인통장의 주거래 은행 상호를 입력해 주세요. \* 예) 주거래 은행이 "기업은행"이신 경우 "기업" 으로만 입력해 주시면 됩니다. 계좌번호 - 회원님이 입력하신 은행명의 계좌번호를 입력해 주세요. 담당자 (필수) - 회원님의 전자세금계산서 발행을 담당하는 담당자를 입력해 주세요. 담당자 연락처 (필수) - 회원님의 전자세금계산서 발행 담당자 연락처를 입력해 주세요. 사업자등록증 (필수) - 회원님의 사업자등록증을 갤러리에서 첨부해 주세요. 통장사본 - 회원님의 사업자 통장사본을 갤러리에서 첨부해 주세요.

입력이 다 되었다면 등록을 눌러주세요.

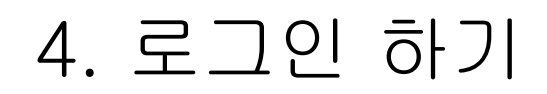

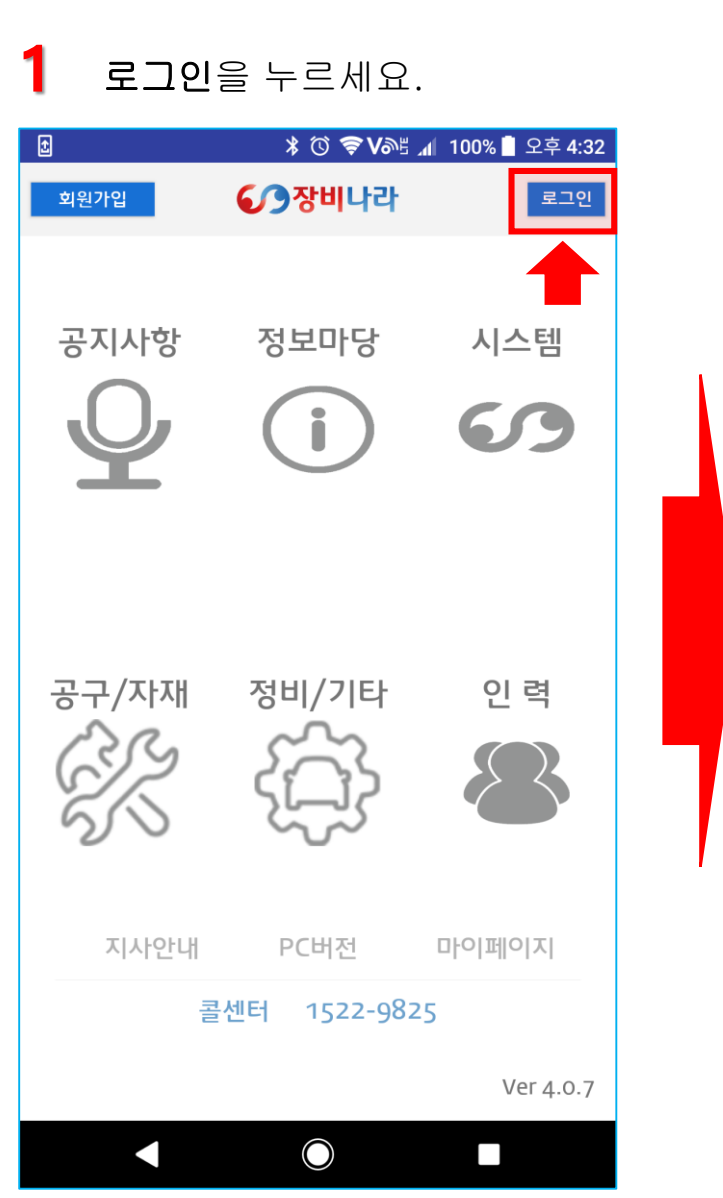

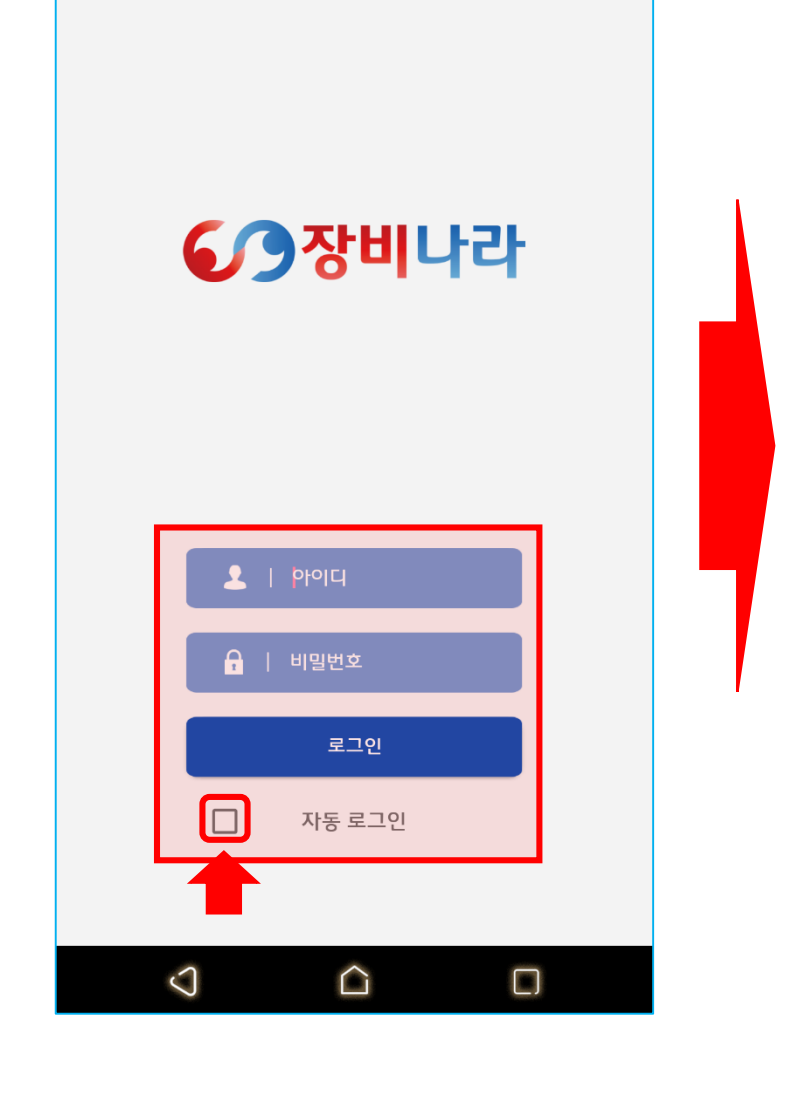

계정과 비번 입력 후 자동로그인을 체크 후 **로그인** 하세요.

⊁ 🛈 ╤ Vබଞ 📶 65% 🛑 10:22

2

### 3 시스템 버튼을 누르세요.

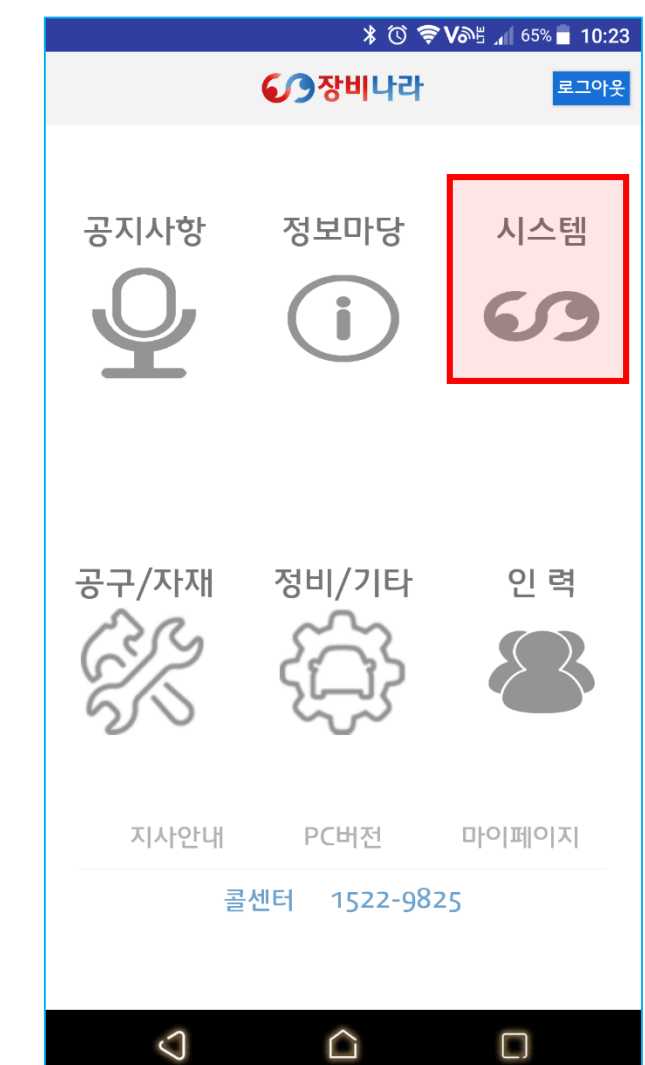